# Wallpaper Help

## After Installation

You should keep the installation file just in case you ever want to install the Windows 95 Collection again. Or you can delete it for now just to save hard drive space, then download it again later on.

### Using the Wallpaper

The 16 wallpaper bitmaps are located in Explorer:

## C:\Program Files\Creative Formats\Windows 95 Collection One\Wallpaper

If you don't see the folders and files right away after opening Explorer, press F5 on your keyboard to refresh Explorer.

To copy them to your C:\Windows folder, highlight 001.bmp. Press and hold Shift, then highlight 016.bmp. Right click on one of the highlighted files, then click on Copy. Scroll down to the C:\Windows folder, right click, and Paste the files into the folder.

Go to the Desktop and right click on it. Choose Properties. Under the Wallpaper box, you can select which image you want to display as your Desktop Wallpaper.

# TO UNINSTALL:

The uninstall program will only delete the files, folders, and Start menu entries. It will not delete the new Wallpaper bitmap images in your C:\Windows folders.

### **Deleting the Wallpaper Bitmap Images**

In Explorer, locate all the new bitmap images in the C:\Windows folder. Highlight 001.bmp through 016.bmp (Highlight 001.bmp, press and hold down the Shift key, then highlight 016.bmp). Right click on one of the highlighted files and click Delete.

# **Uninstalling Desktop Wallpaper**

Click on the Start button. Highlight Settings, then click Control Panel.

Double click on Add/Remove Programs. Scroll down to Windows 95 Collection One and double click on it.

Click Yes to go ahead with the Uninstall. After the Uninstall process, close all the open windows. If you still see the files and folders in Explorer, press F5 to refresh Explorer.

# Important: If you installed other elements of the Windows 95 Collection, those will be uninstalled as well.